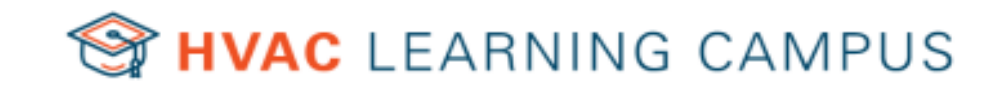

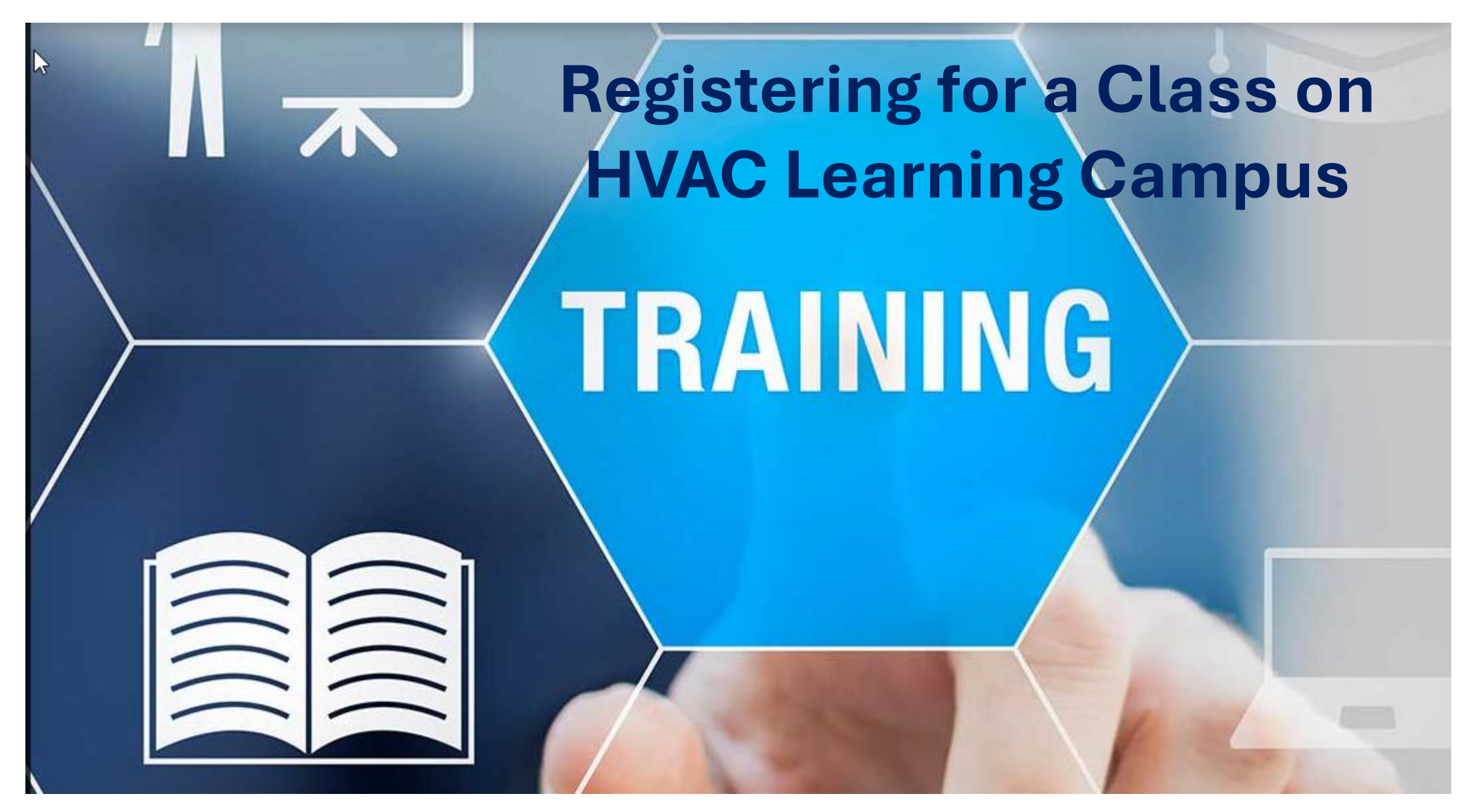

### Open your Browser and go to: http://www.learningcampus.com/

25 hvaclearningcampus.com

HVAC LEARNING CAMPUS

Training \*

Resources \*

Newsroom

Coaches

Help

## Training resources for HV/ professionals BY EXPERTS

**Check Here** Then

**Click Here** 

The information contained on this website is for information purposes only. Daikin Comfort Technologies North America assumes no responsibility for errors or omissions in the contents on the website.

In no event, we shall be liable for any special, direct, indirect, consequential, or incidental damages or any damages whatsoever, whether in an action of contract, negligence or other sort, arising out of or in connection with the use of this website or the contents.

We reserve the right to make additions, deletions, or modification to the contents on this website at any time without prior notice.

Our site may contain links to external websites that are not provided or maintained by or in any way affiliated with us. Please note that we don't guarantee the accuracy, relevance, timeliness, or completeness of any information on these external websites.

🕝 Do not show this message again.

Agree

# **FRAINING**

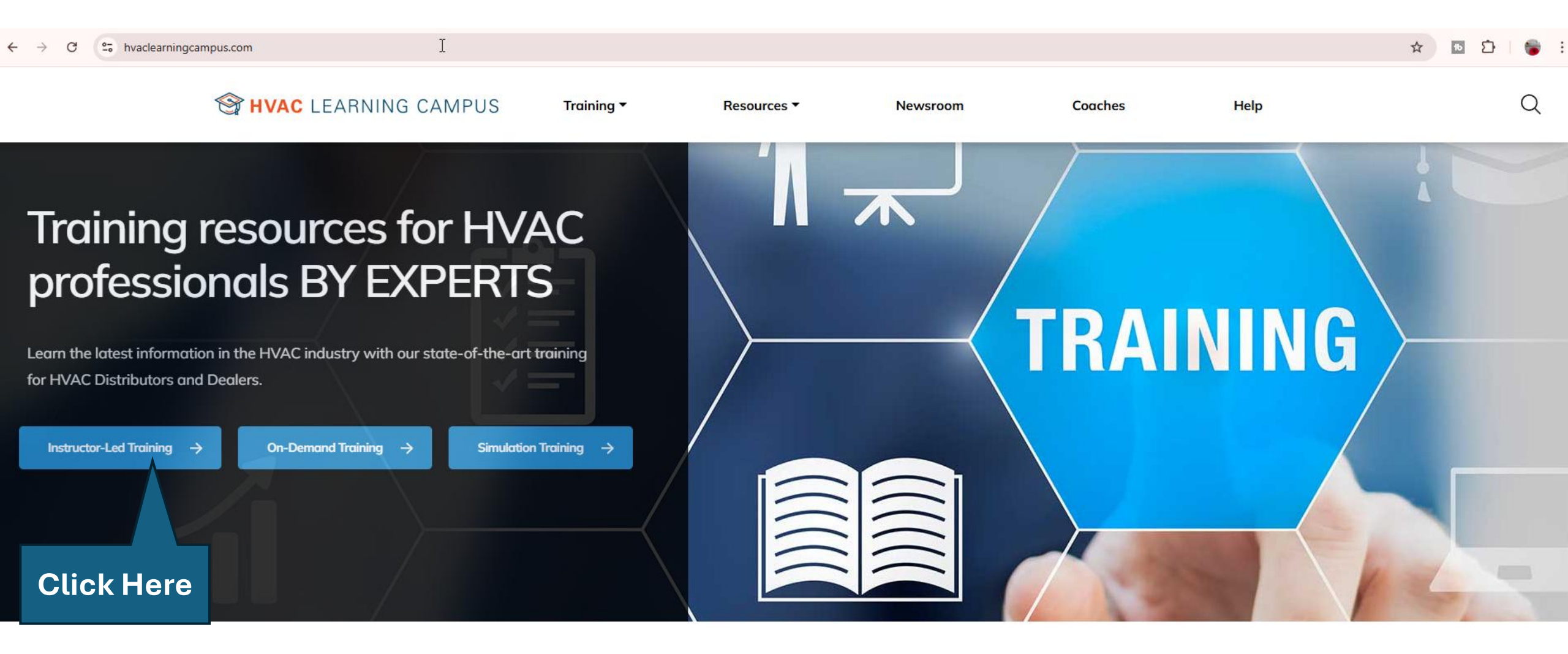

~0

```
😵 🛧 🖪 🖸 🗄
```

| <u> </u>                                             | HVAC LEARNING CAMPUS Training • F                                                       | Resources ▼ Nev            | wsroom     | Coaches          | Help                      | Sign In          |
|------------------------------------------------------|-----------------------------------------------------------------------------------------|----------------------------|------------|------------------|---------------------------|------------------|
| Instructor-Led T<br>Home - HVAC Learning Campus / In | All   Enter text to search                                                              | ٩                          | MM/DD/YYYY |                  | I                         | My Trainings Age |
|                                                      | 242 trainings available!                                                                | Share Multiple Courses 🦿 🚽 |            |                  |                           |                  |
| Filters Clear Filters 🌾                              | TF-1.5 Basic Refrigerant Cycle                                                          | 🗎 23 available seats       |            |                  |                           |                  |
| <b>T</b>                                             | Wharton , NJ     CCOM (GDM_WHARTON )                                                    | S Complimentary            |            |                  |                           |                  |
| Iraining Methods                                     | 22 April 2025 08:00 AM-09:30 AM (EST)                                                   | S Single Day               |            |                  |                           | Click Here       |
| in-Person (240)                                      | Learner will understand and comprehend and the basic refrigeration cycle and the fund   | tioning of the four major  |            |                  |                           | OUCKTIEIE        |
| Remote (2)                                           | components, compressor, condenser, metering device and evaporator                       |                            |            |                  |                           |                  |
| State/Provinces                                      | TF-4 Superheat and Subcooling (Essential HVAC Principles)                               | 🗎 25 available seats       |            |                  |                           |                  |
| Search                                               | Wharton , NJ     CCOM (GDM_WHARTON )                                                    | S Complimentary            |            |                  |                           |                  |
|                                                      | 22 April 2025 09:30 AM-11:00 AM (EST)                                                   | S Single Day               |            |                  |                           |                  |
| Training Type                                        | Learner will understand and comprehend the proper methods for measuring and calcul      | ating evaporator super     |            |                  |                           |                  |
| Applications (4)                                     | heat and condenser sub cooling                                                          |                            |            | 😂 НУАС           | LEARNING CAMPUS           | ,                |
| Commissioning (90)                                   | TRV-13 Daikin Fit R32 Installation & Commissioning                                      | 🗎 20 available seats       |            | Click on any tra | ining card to see its det | ails             |
| Installation (90)                                    | TAMPA, FL<br>E. TAMPA (GDM_204)                                                         | S Complimentary            |            |                  |                           |                  |
|                                                      | 22 April 2025 08:00 AM-04:00 PM (EST)                                                   | S Single Day               |            |                  |                           |                  |
| Products ^                                           | This course covers products and technology, installation, and commissioning for the Da  | ikin FIT R-32.             |            |                  |                           |                  |
| Altherma (0)                                         | TRV-6 Among S-Series Installation and Commissioning                                     | 23 available seats         |            |                  |                           |                  |
| Controls (2)                                         | ⊘ LOUISVILLE , KY                                                                       | Complimentary              |            |                  |                           |                  |
| + 7 More                                             | <ul> <li>LOUISVILLE (GDM_128)</li> <li>22 April 2025 08:00 AM-04:00 PM (EST)</li> </ul> | (S) Single Day             |            |                  |                           |                  |
| Brands                                               | This course covers products and technology, installation, and commissioning for the An  | ana S-Series units         |            |                  |                           |                  |
|                                                      | Topics covered include nomenclatures, unit features, inverter technology and component  | nts, inverter benefits,    |            |                  |                           |                  |
| Amana (52)                                           | TRV-13 Daikin Fit R32 Installation & Commissioning                                      | 🗎 19 available seats       |            |                  |                           |                  |

## If you have an account, Sign in and go to page 18 in this guide If you have a Daikin City account, you can sign in with that email & password

🗧 🖓 C 😩 daikincloud-production.us.auth0.com/login?state=hKFo2SA0NW8zWGhrT3VHT2lzNF85Q1hLWnlqSzNaWVRMSnUzRaFupWxvZ2luo3RpZNkgZEZrWWthUUxKbzNRbF9qUGxhQVBsVHMtNHJmUHZJM2OjY2lk2SBOTmpWYjEyVTVGSVBtbFJnYmlGZz... 👁 🛧 📃 💁 🗋

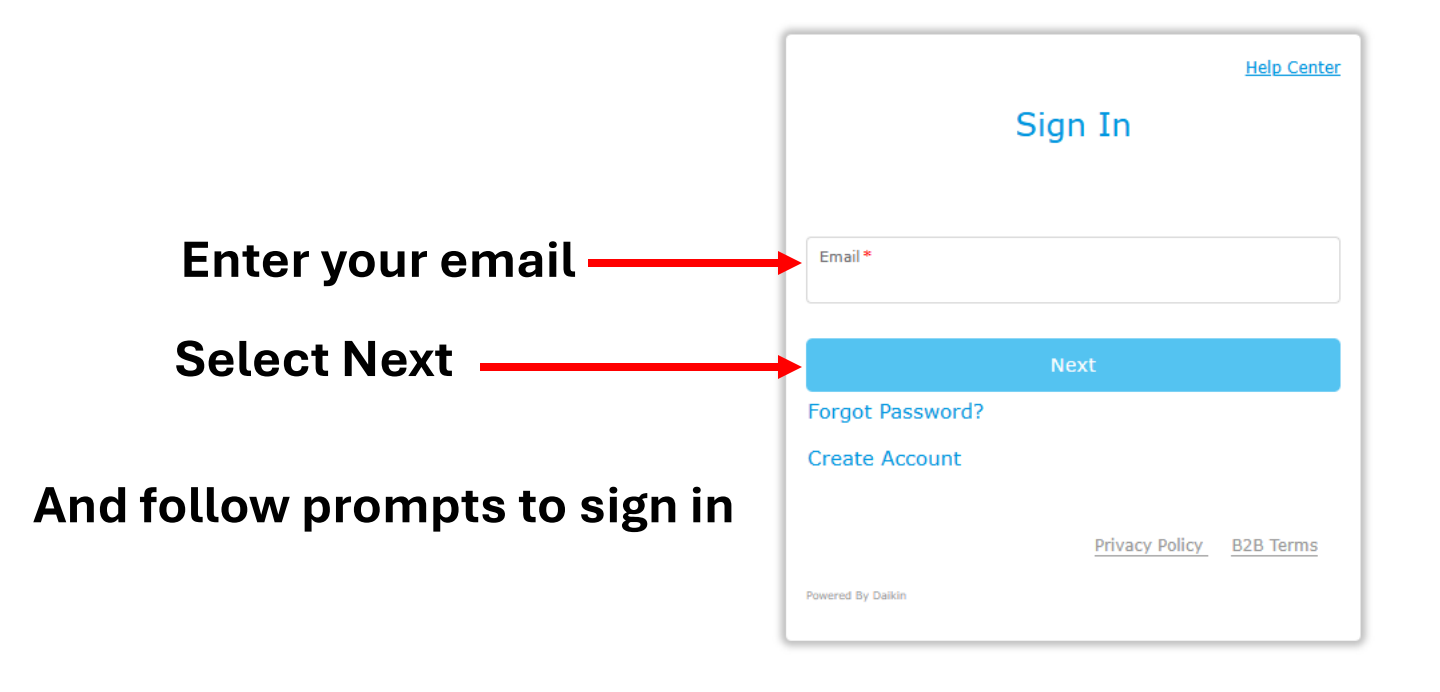

#### - ightarrow C 😨 daikincloud-production.us.auth0.com/login?state=hKFo2SA4dnFEWWw3SFJ4V3BiQkpldnB5VXZwYmNPN0dPU2IwdKFupWxvZ2Iuo3RpZNkgQThWNzFXUmhnU2pYODR6VUtvbGNjSm94SDBQdGpoVEmjY2Ik2SBOTmpWYjEyVTVGSVBtbFJnYmIGZz... 👁 🛧 🔤 🎦 📔

hi

#### For those who Do Not have an HVAC Learning Campus or Daikin City Account

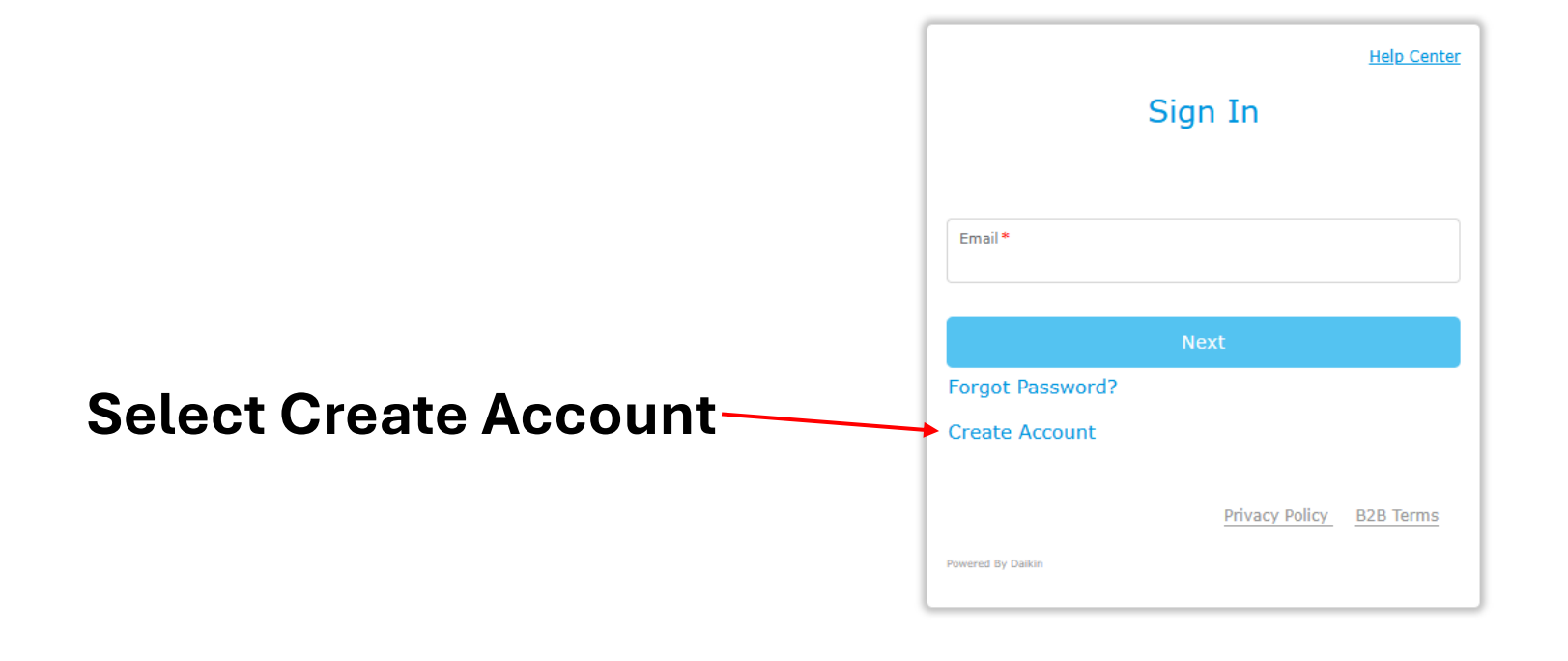

C 😫 daikincloud-production.us.auth0.com/login?state=hKFo2SBNclZCekdVQmh4Q00yYnRySUNVUFY4TFU1M1dta3Vqc6FupWxvZ2luo3RpZNkgbE1TLVpWM3g0cFdoLVlxNU5oVTY0UERsam5ybFNLaGqjY2lk2SBOTmpWYjEyVTVGSVBtbFJnYmlGZzNTd2c... 🗫 🛧

15

3

Enter your account information, agree to the terms, and press Next

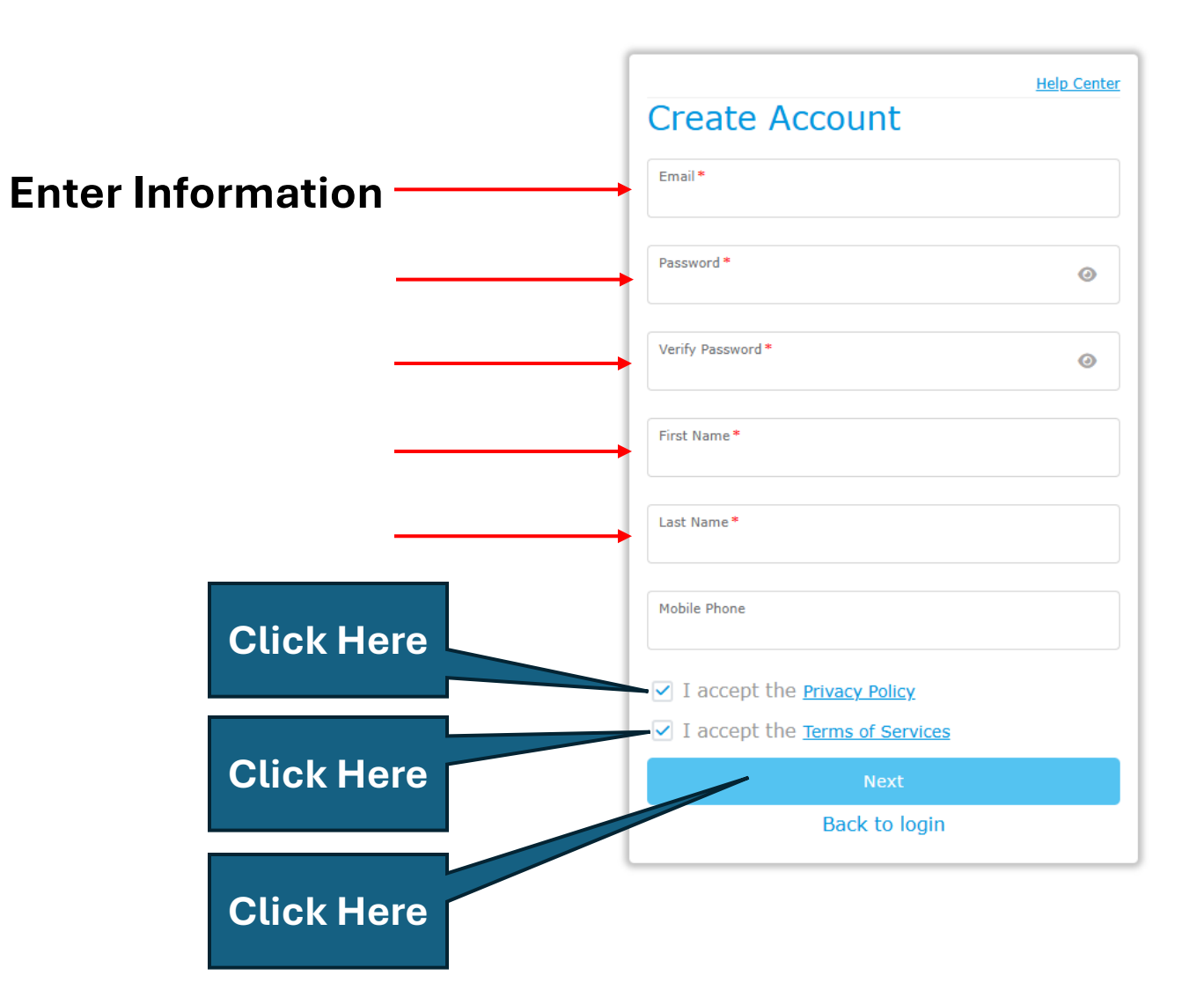

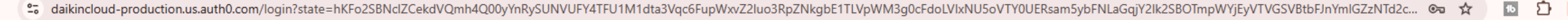

## Select / Search for the Business you Work For

Help Center Create Account Select/Search for the Business you work for Search by Business name, city, state, Search by business name, city, state, postal code postal code MD - Maryland MN - Minnesota IL - Illinois AAA1 Appliances&Hvac Service ,5037 North Lowell Avenue, Chicago, IL, 60630 Comfort Connection,7682 South Maple St,Midvale, UT,84047 Densel ,7650 Air park rd,Gaithersburg, MD,20878 Lakes Area Plumbing and Heating Inc,29020 Hwy 10 E.DETROIT LAKES, MN.56501 PRAIRIE STATE PLBG & HTG INC,1499 W STATE ROUTE Can't find your business? Can't find your business? Add a New Business Add a New Business Back

#### 이 다 ☆ 🛛 🖸 🛛 🍃

## Select Category that Applies to You

| Adc<br>What | a New Business                     | <u>Help Center</u> |
|-------------|------------------------------------|--------------------|
|             | Installer, Dealer, Service Company | I                  |
|             | Engineer/Architect                 | i                  |
|             | Distributor / Manufacturer Rep.    | i                  |
|             | Other (Education, Union, etc.)     | I                  |
|             | Cancel Next                        |                    |

→ C C unifiedsso-prod.daikincomfort.com/profile-role/addbusiness

←

🗠 다 ☆ 💿 🎦 🛛 🍃 🗄

| Enter Information | Add a New Business |       |
|-------------------|--------------------|-------|
|                   | Business Name *    |       |
|                   | Country *          |       |
|                   | Address            |       |
|                   | State/Province *   |       |
|                   | City *             |       |
|                   | Postal Code *      |       |
|                   | Back Next          | Click |
|                   |                    | Next  |

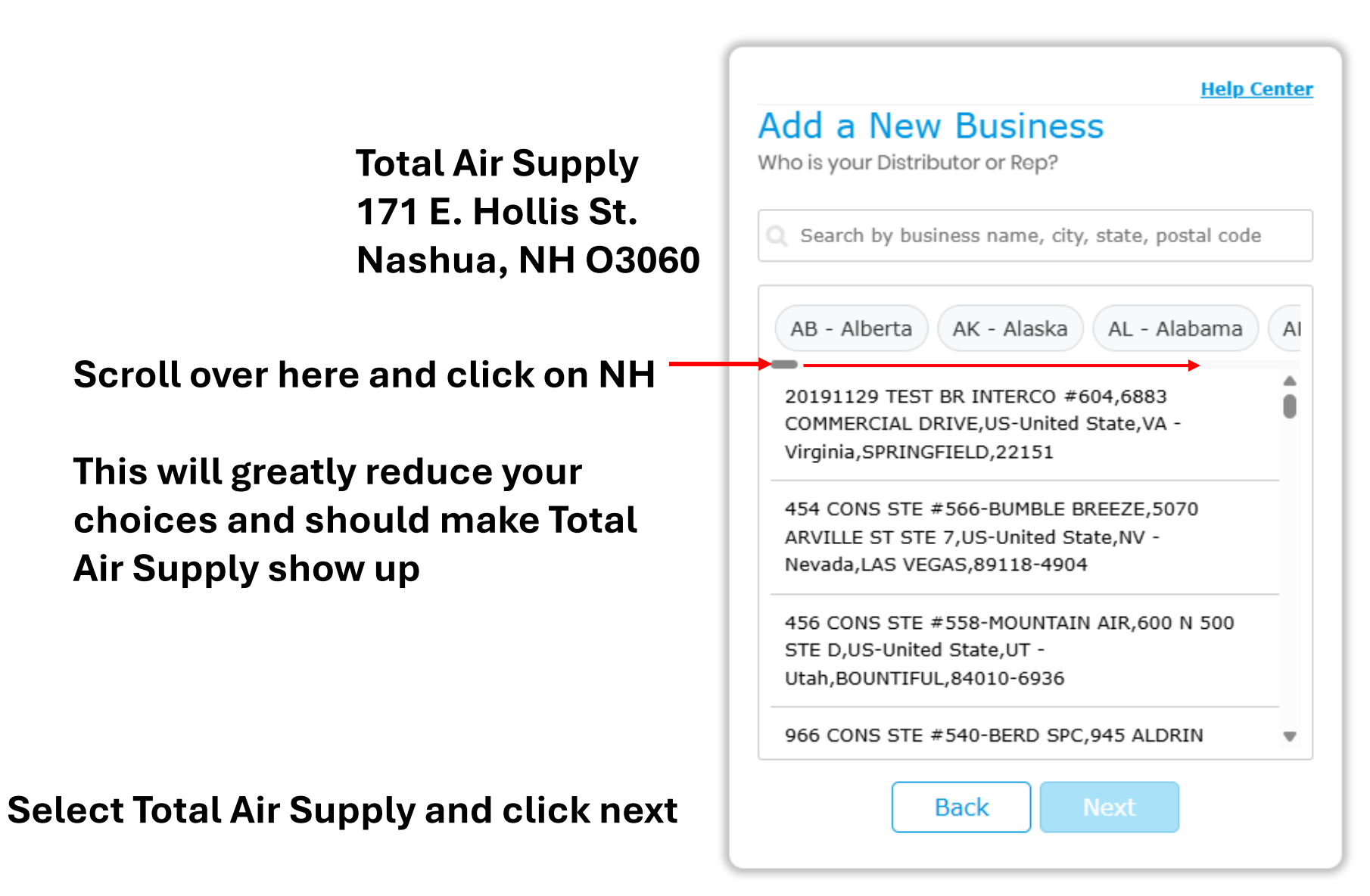

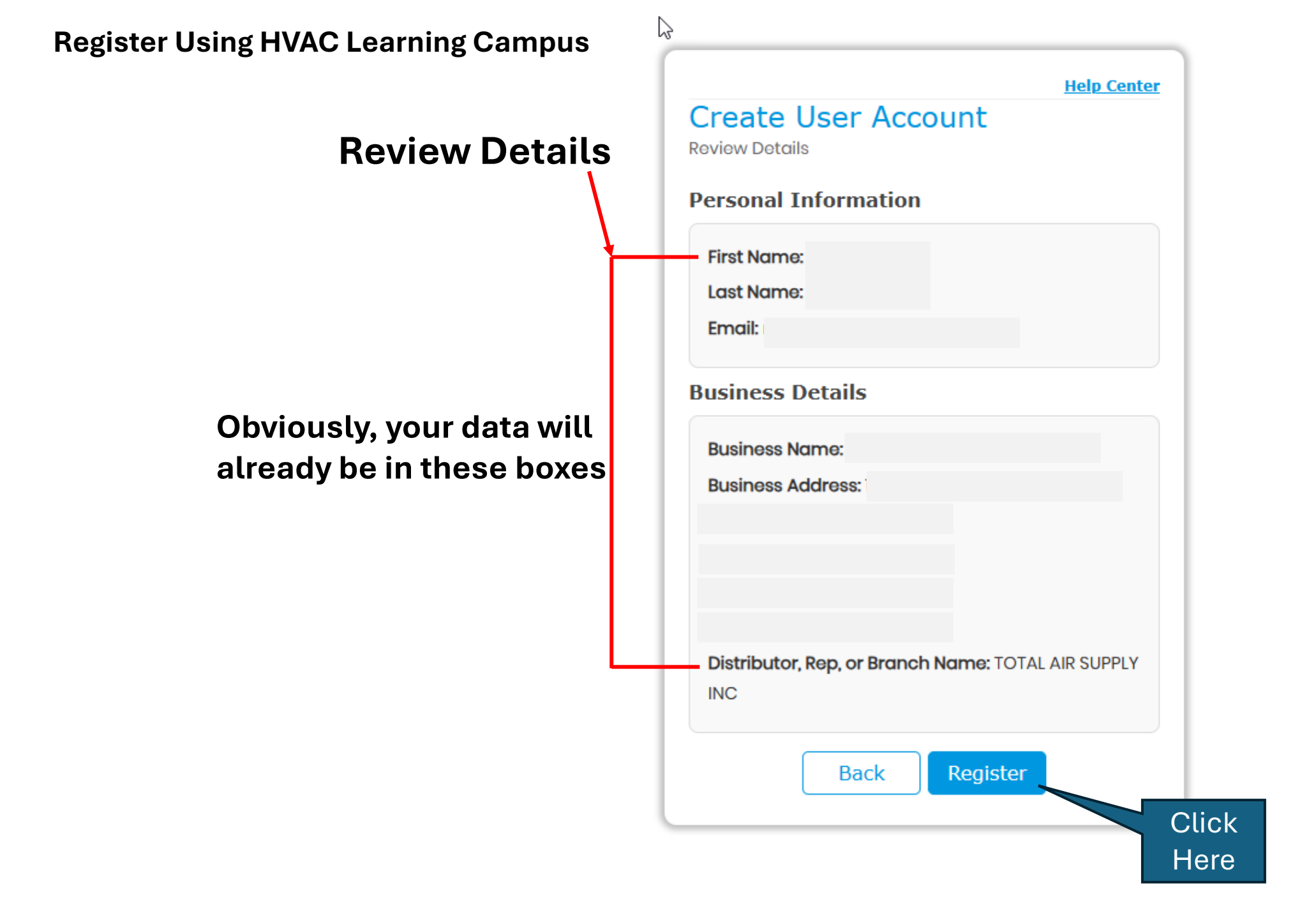

Click on Back To Login

Go to your email and click on the verification Link

Help Center

#### Please verify your email

 $\square$ 

Thank you for registering with Daikin Universal Login!

We've sent a verification email to joetech@youremail.com

Click the link in the email to complete your registration.

If you don't see the email, please check your spam folder.

Back To Login

Need help? Contact Us

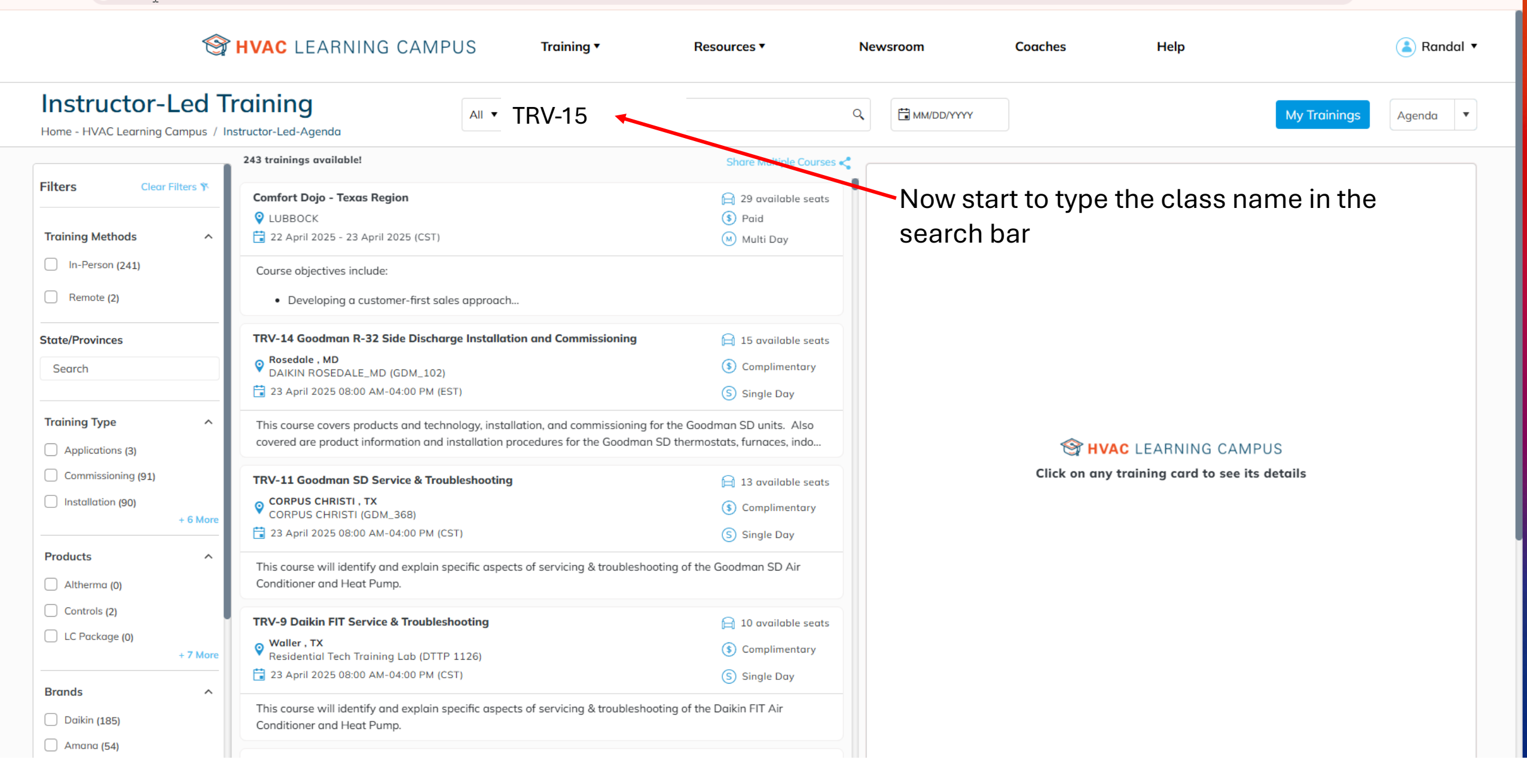

| <u> </u>                                                     | HVAC LEARNING CAMPUS Training •                                                                                                    | Resources <b>*</b>                                                                    | Newsroom Coaches Help                                                                                                    |
|--------------------------------------------------------------|----------------------------------------------------------------------------------------------------|---------------------------------------------------------------------------------------|----------------------------------------------------------------------------------------------------|
| Instructor-Led                                               | raining<br>structor-Led-Agenda                                                                                                    | ٥                                                                                     | My Trainings Agenda                                                                                                    |
|                                                              | 3 trainings available!                                                                                                    | Share Multiple Courses <                                                              |                                                                                                    |
| Filters Clear Filters 🌾                                      | TRV-15 Amana S-Series Installation and Commissioning                                                                                                    | 📔 17 available seats                                                                  | TRV-15 Amana S-Series Installation and Commissioning                                                                                                    |
| Training Methods                                             | <ul> <li>Irvine , CA</li> <li>Daikin University (Irvine_CA)</li> <li>23 April 2025 08:30 AM-04:30 PM (PST)</li> </ul>                                               | <ul> <li>Complimentary</li> <li>Single Day</li> </ul>                                 | Derry         I Locator No.: 74174           TOTAL AIR SUPPLY (DERRY_NH)         Image: Big Stress of the stress of the stress of t |
| In-Person (3)  Remote (0)                                    | This course covers products and technology, installation, and commission                                                                                            | ing for the Amana S-Series units.                                                     | 🛱 25 available seats 🛛 Multi Day                                                                                                    |
| State/Provinces                                              | <ul> <li>TRV-15 Amana S-Series Installation and Commissioning</li> <li>Markham , ON<br/>MARKHAM (GDM_892)</li> <li>12 May 2025 08:30 AM-04:30 PM (EST)</li> </ul>   | <ul> <li>20 available seats</li> <li>3 Complimentary</li> <li>S Single Day</li> </ul> | Description<br>This course covers products and technology, installation, and commissioning for the Amana S-Series units.<br>Topics covered include nomenclatures, R-32, K4R relay, unit features, inverter technology and components,<br>inverter benefits, some troubleshooting, compatibility, set-up, and start-up. Also covered are product information                                                                                                    |
| Training Type ^                                              | This course covers products and technology, installation, and commission                                                                                            | ing for the Amana S-Series units.                                                     | and installation procedures for the Amana S-Series furnaces, indoor coils and air handlers. Hands-on lab<br>exercises are included.<br><b>Objectives:</b>                                                                                                    |
| Applications (0) Commissioning (3) Installation (3) + 6 More | TRV-15 Amana S-Series Installation and Commissioning         Image: Perry , NH         TOTAL AIR SUPPLY (DERRY_NH)         Image: O3 June 2025 - 04 June 2025 (EST) | <ul> <li>25 available seats</li> <li>S Complimentary</li> <li>Multi Day</li> </ul>    | TRV-15.1 (Product & Technology)<br>Tools and Resources<br>Product Information<br>Inverter Technology<br>Indoor Units                                                                                                    |
| Products ^ Altherma (0) Controls (0) I.C.Package (0)         | This course covers products and technology, installation, and commission<br>When the correct class comes<br>and then the Register button w                          | s up, click on it<br>/ill appear.                                                     | Controls<br>TRV-15.2 (Installation & Commissioning)<br>Pre-Installation<br>Installation<br>Commissioning<br>TRV-15.3 (Indoor Coils)<br>Installation                                                                                                    |
| + 7 More  Brands ^ Daikin (0) Amana (3)                      | Click on the register button an prompts                                                                                                    | d follow the                                                                          | Additional Transformer for PCB<br>Control Panel and Wiring<br>TRV-15.4 (FIT Air Handlers)<br>Air Handler installation and coil removal<br>Wiring and the ID<br>Register                                                                                                    |

|                                               | HVAC LEARNING CAMUS Training -                                                                                                    | Resources • N                                           | lewsroom Coaches | Help 🔒 Randal                        |
|-----------------------------------------------|----------------------------------------------------------------------------------------------------|---------------------------------------------------------|------------------|--------------------------------------|
| Instructor-Led<br>Home - HVAC Learning Campus | Training     All ▼     Enter text to search                                                                                                    | م                                                       | MM/DD/YYYY       | My Trainings Agenda 🔻                |
|                                               | 242 trainings available!                                                                                                    | Share Multiple Courses <                                |                  | † _/                                 |
| Filters Clear Filters 🌾                       | Comfort Dojo - Texas Region                                                                                                    | <ul> <li>29 available seats</li> <li>Paid</li> </ul>    |                  |                                      |
| Training Methods                              | 22 April 2025 - 23 April 2025 (CST)                                                                                                    | Multi Day                                               |                  |                                      |
| In-Person (240)                               | Course objectives include:                                                                                                    |                                                         | When done reg    | gistering you can click on           |
| Remote (2)                                    | Developing a customer-first sales approach                                                                                                    |                                                         | My Trainings o   | r from your profile drop             |
| State/Provinces                               | TRV-14 Goodman R-32 Side Discharge Installation and Commissioning                                                                                                    | 🗎 15 available seats                                    | down menu        |                                      |
| Search                                        | Rosedale , MD     DAIKIN ROSEDALE_MD (GDM_102)                                                                                                    | S Complimentary                                         |                  |                                      |
|                                               | 23 April 2025 08:00 AM-04:00 PM (EST)                                                                                                    | Single Day                                              |                  |                                      |
| Training Type ^                               | This course covers products and technology, installation, and commissioning for the covered are product information and installation procedures for the Goodman SD to | e Goodman SD units. Also<br>thermostats, furnaces, indo | <b></b>          | HVAC LEARNING CAMPUS                 |
| Commissioning (90)                            | TRV-11 Goodman SD Service & Troubleshooting                                                                                                    | 📄 13 available seats                                    | Click or         | any training card to see its details |
| Installation (89)                             |                                                                                                    | S Complimentary                                         |                  |                                      |
| + 6 Mor                                       | - 23 April 2025 08:00 AM-04:00 PM (CST)                                                                                                    | S Single Day                                            |                  |                                      |
| Products ^                                    | This course will identify and explain specific aspects of servicing & troubleshooting<br>Conditioner and Heat Pump.                                                   | g of the Goodman SD Air                                 |                  |                                      |
| Controls (2)                                  | TRV-9 Daikin FIT Service & Troubleshooting                                                                                                    | 🗎 10 available seats                                    |                  |                                      |
| LC Package (0) + 7 Mor                        | e Waller , TX<br>Residential Tech Training Lab (DTTP 1126)                                                                                                    | S Complimentary                                         |                  |                                      |
|                                               | - 🔁 23 April 2025 08:00 AM-04:00 PM (CST)                                                                                                    | S Single Day                                            |                  |                                      |
| Brands ^<br>Daikin (185)                      | This course will identify and explain specific aspects of servicing & troubleshooting<br>Conditioner and Heat Pump.                                                   | g of the Daikin FIT Air                                 |                  |                                      |
| Amana (54)                                    |                                                                                                    |                                                         |                  |                                      |

## Training Details Can Be found in the Learning Portal

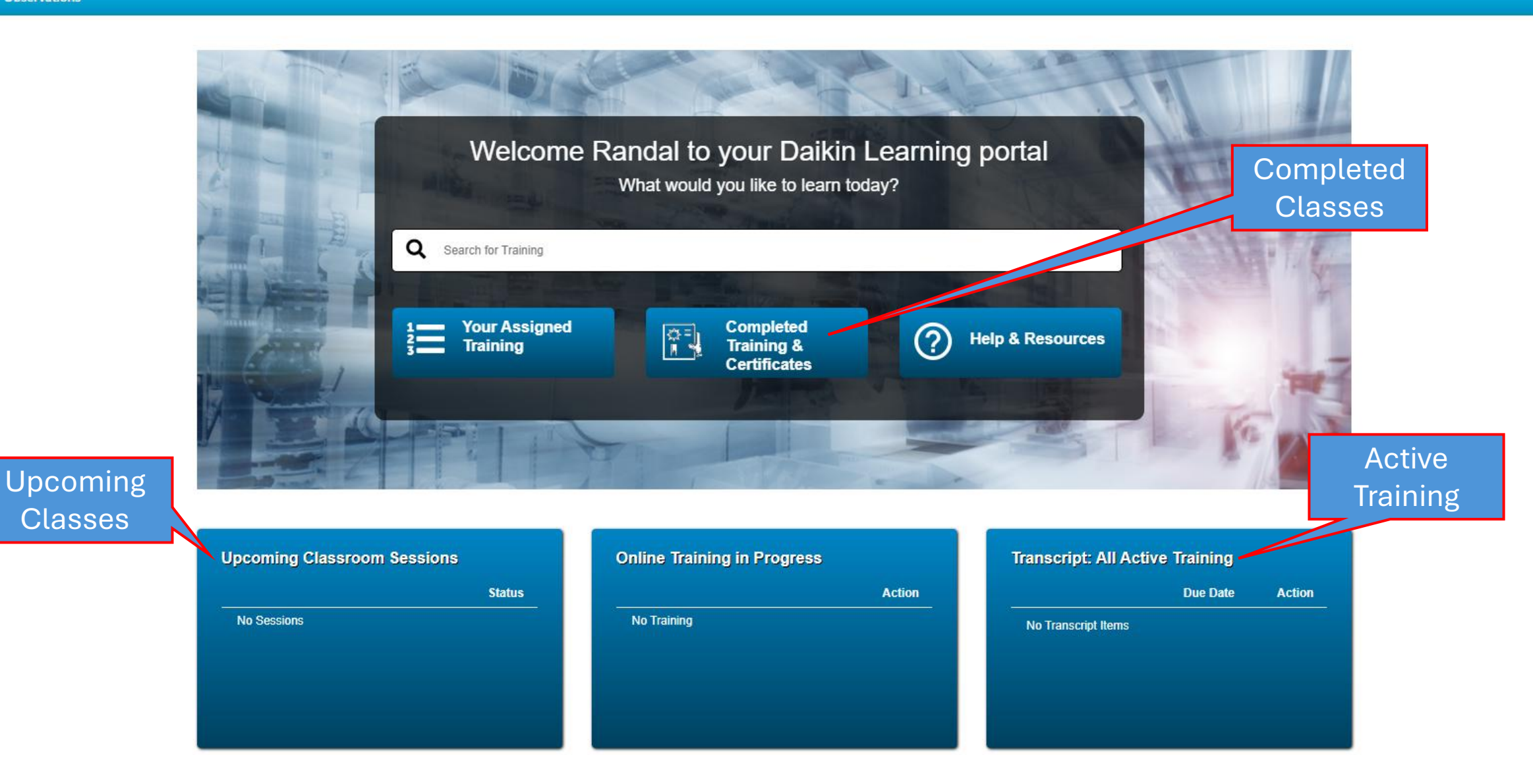

# If you have a Daikin City Sign in Email and Password

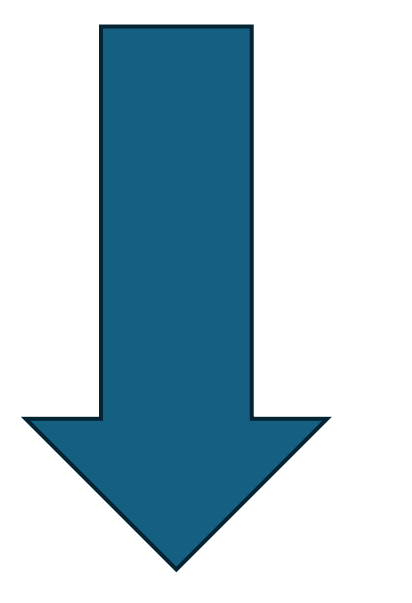

## Once you have signed in and chosen Instructor-Led Training

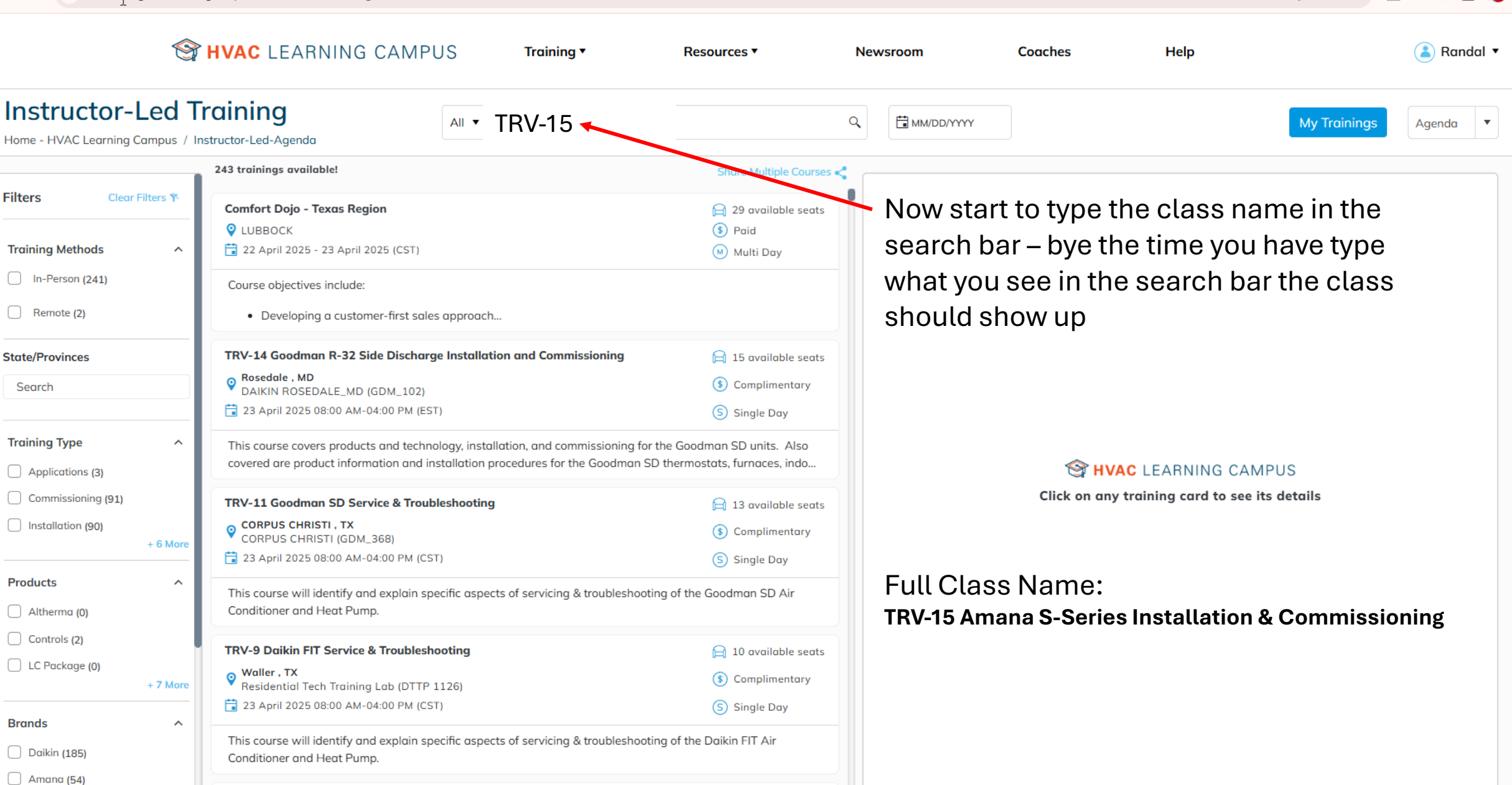

0 0 1

16 ា

| <u> </u>                                                     | HVAC LEARNING CAMPUS Training •                                                                                                    | Resources <b>*</b>                                                                    | Newsroom Coaches Help                                                                                                    |
|--------------------------------------------------------------|----------------------------------------------------------------------------------------------------|---------------------------------------------------------------------------------------|----------------------------------------------------------------------------------------------------|
| Instructor-Led                                               | raining<br>structor-Led-Agenda                                                                                                    | ٥                                                                                     | My Trainings Agenda                                                                                                    |
|                                                              | 3 trainings available!                                                                                                    | Share Multiple Courses <                                                              |                                                                                                    |
| Filters Clear Filters 🌾                                      | TRV-15 Amana S-Series Installation and Commissioning                                                                                                    | 📔 17 available seats                                                                  | TRV-15 Amana S-Series Installation and Commissioning                                                                                                    |
| Training Methods                                             | <ul> <li>Irvine , CA</li> <li>Daikin University (Irvine_CA)</li> <li>23 April 2025 08:30 AM-04:30 PM (PST)</li> </ul>                                               | <ul> <li>Complimentary</li> <li>Single Day</li> </ul>                                 | Derry         I Locator No.: 74174           TOTAL AIR SUPPLY (DERRY_NH)         Image: Big Stress of the stress of the stress of t |
| In-Person (3)  Remote (0)                                    | This course covers products and technology, installation, and commission                                                                                            | ing for the Amana S-Series units.                                                     | 🛱 25 available seats 🛛 Multi Day                                                                                                    |
| State/Provinces                                              | <ul> <li>TRV-15 Amana S-Series Installation and Commissioning</li> <li>Markham , ON<br/>MARKHAM (GDM_892)</li> <li>12 May 2025 08:30 AM-04:30 PM (EST)</li> </ul>   | <ul> <li>20 available seats</li> <li>3 Complimentary</li> <li>S Single Day</li> </ul> | Description<br>This course covers products and technology, installation, and commissioning for the Amana S-Series units.<br>Topics covered include nomenclatures, R-32, K4R relay, unit features, inverter technology and components,<br>inverter benefits, some troubleshooting, compatibility, set-up, and start-up. Also covered are product information                                                                                                    |
| Training Type ^                                              | This course covers products and technology, installation, and commission                                                                                            | ing for the Amana S-Series units.                                                     | and installation procedures for the Amana S-Series furnaces, indoor coils and air handlers. Hands-on lab<br>exercises are included.<br><b>Objectives:</b>                                                                                                    |
| Applications (0) Commissioning (3) Installation (3) + 6 More | TRV-15 Amana S-Series Installation and Commissioning         Image: Perry , NH         TOTAL AIR SUPPLY (DERRY_NH)         Image: O3 June 2025 - 04 June 2025 (EST) | <ul> <li>25 available seats</li> <li>S Complimentary</li> <li>Multi Day</li> </ul>    | TRV-15.1 (Product & Technology)<br>Tools and Resources<br>Product Information<br>Inverter Technology<br>Indoor Units                                                                                                    |
| Products ^ Altherma (0) Controls (0) I.C.Package (0)         | This course covers products and technology, installation, and commission<br>When the correct class comes<br>and then the Register button w                          | s up, click on it<br>/ill appear.                                                     | Controls<br>TRV-15.2 (Installation & Commissioning)<br>Pre-Installation<br>Installation<br>Commissioning<br>TRV-15.3 (Indoor Coils)<br>Installation                                                                                                    |
| + 7 More  Brands ^ Daikin (0) Amana (3)                      | Click on the register button an prompts                                                                                                    | d follow the                                                                          | Additional Transformer for PCB<br>Control Panel and Wiring<br>TRV-15.4 (FIT Air Handlers)<br>Air Handler installation and coil removal<br>Wiring and the ID<br>Register                                                                                                    |

|                                               | HVAC LEARNING CAMUS Training -                                                                                                    | Resources • N                                           | lewsroom Coaches | Help 🔒 Randal                        |
|-----------------------------------------------|----------------------------------------------------------------------------------------------------|---------------------------------------------------------|------------------|--------------------------------------|
| Instructor-Led<br>Home - HVAC Learning Campus | Training     All ▼     Enter text to search                                                                                                    | م                                                       | MM/DD/YYYY       | My Trainings Agenda 🔻                |
|                                               | 242 trainings available!                                                                                                    | Share Multiple Courses <                                |                  | † _/                                 |
| Filters Clear Filters 🌾                       | Comfort Dojo - Texas Region                                                                                                    | <ul> <li>29 available seats</li> <li>Paid</li> </ul>    |                  |                                      |
| Training Methods                              | 22 April 2025 - 23 April 2025 (CST)                                                                                                    | Multi Day                                               |                  |                                      |
| In-Person (240)                               | Course objectives include:                                                                                                    |                                                         | When done reg    | gistering you can click on           |
| Remote (2)                                    | Developing a customer-first sales approach                                                                                                    |                                                         | My Trainings o   | r from your profile drop             |
| State/Provinces                               | TRV-14 Goodman R-32 Side Discharge Installation and Commissioning                                                                                                    | 🗎 15 available seats                                    | down menu        |                                      |
| Search                                        | Rosedale , MD     DAIKIN ROSEDALE_MD (GDM_102)                                                                                                    | S Complimentary                                         |                  |                                      |
|                                               | 23 April 2025 08:00 AM-04:00 PM (EST)                                                                                                    | Single Day                                              |                  |                                      |
| Training Type ^                               | This course covers products and technology, installation, and commissioning for the covered are product information and installation procedures for the Goodman SD to | e Goodman SD units. Also<br>thermostats, furnaces, indo | <b></b>          | HVAC LEARNING CAMPUS                 |
| Commissioning (90)                            | TRV-11 Goodman SD Service & Troubleshooting                                                                                                    | 📄 13 available seats                                    | Click or         | any training card to see its details |
| Installation (89)                             |                                                                                                    | S Complimentary                                         |                  |                                      |
| + 6 Mor                                       | - 23 April 2025 08:00 AM-04:00 PM (CST)                                                                                                    | S Single Day                                            |                  |                                      |
| Products ^                                    | This course will identify and explain specific aspects of servicing & troubleshooting<br>Conditioner and Heat Pump.                                                   | g of the Goodman SD Air                                 |                  |                                      |
| Controls (2)                                  | TRV-9 Daikin FIT Service & Troubleshooting                                                                                                    | 🗎 10 available seats                                    |                  |                                      |
| LC Package (0) + 7 Mor                        | e Waller , TX<br>Residential Tech Training Lab (DTTP 1126)                                                                                                    | S Complimentary                                         |                  |                                      |
|                                               | - 🔁 23 April 2025 08:00 AM-04:00 PM (CST)                                                                                                    | S Single Day                                            |                  |                                      |
| Brands ^<br>Daikin (185)                      | This course will identify and explain specific aspects of servicing & troubleshooting<br>Conditioner and Heat Pump.                                                   | g of the Daikin FIT Air                                 |                  |                                      |
| Amana (54)                                    |                                                                                                    |                                                         |                  |                                      |

## Training Details Can Be found in the Learning Portal

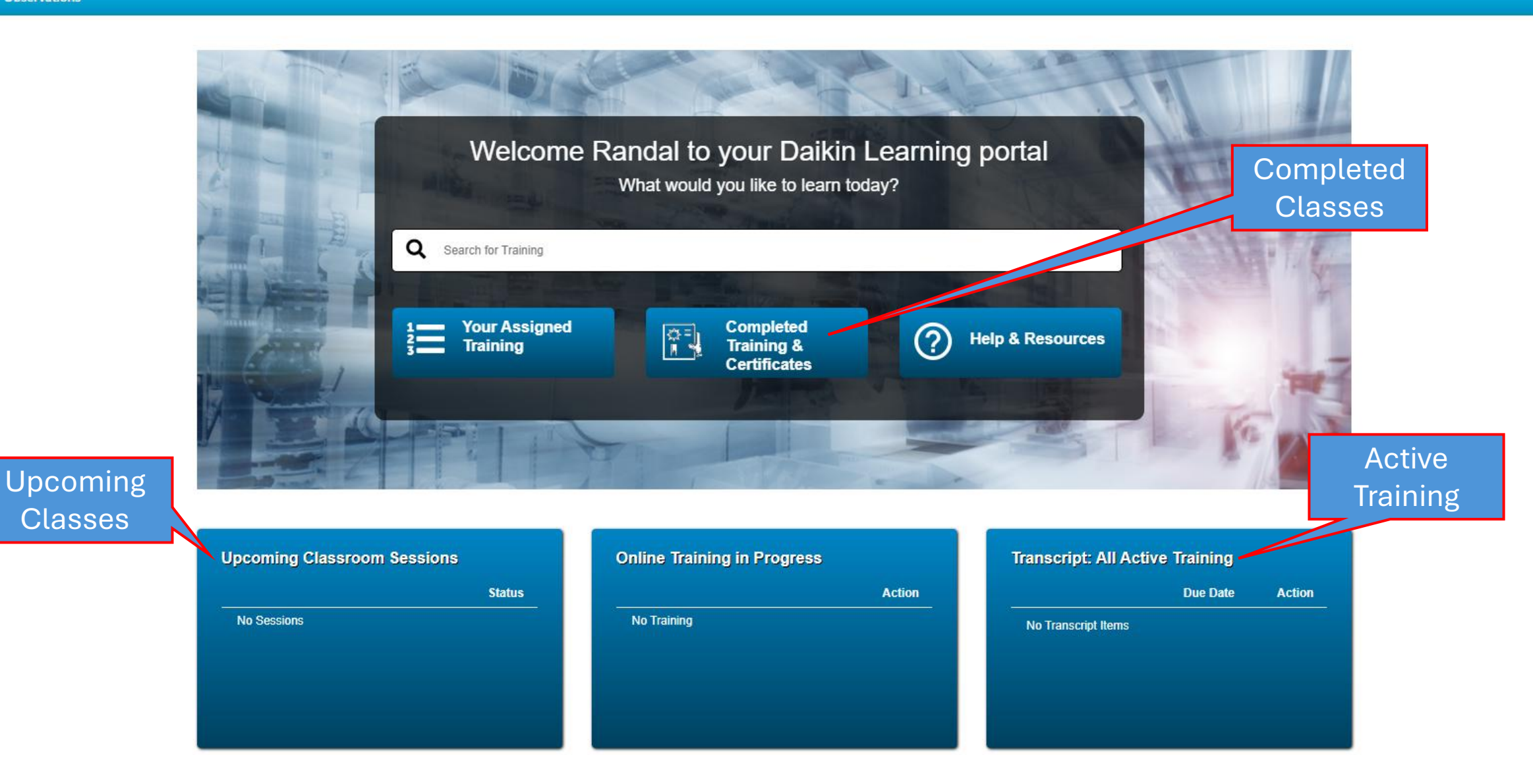